# MANUAL DO USUÁRIO

# SOL

# Sistema Online de Licenciamento

# Módulo Denúncias – Cidadão

# Sumário

| 1  |     | Introdução                                          | 3  |
|----|-----|-----------------------------------------------------|----|
| 2  |     | Nomenclaturas                                       | 3  |
| 3  |     | Perfil do usuário no Sistema SOL – Módulo Denúncias | 3  |
|    | 3.1 | .1 Padrões do sistema                               | 3  |
|    | 3.2 | .2 Mensagens de ação                                | 3  |
| 4  |     | Acesso ao Sistema SOL – Módulo Denúncias            | 4  |
| 5  |     | Módulo Denúncias – Menu superior                    | 7  |
| 6  |     | Módulo Denúncias – Menu Lateral                     | 8  |
| 7  |     | Menu - Página inicial                               | 8  |
| 8  |     | Menu - Criar Denúncia                               | 8  |
| 9  |     | Criar Denúncia                                      | 8  |
|    | 9.1 | .1 Política de anonimato                            | 9  |
|    | 9.2 | .2 Motivo da denúncia                               | 9  |
|    | 9.3 | .3 Identificação do denunciado                      | 11 |
|    | 9.4 | .4 Dados do denunciante                             | 12 |
|    | 9.5 | .5 Anexos da denúncia                               | 13 |
|    | 9.6 | .6 Enviar Denúncia                                  | 13 |
| 10 |     | Menu - Lista de Denúncias                           | 15 |
| 11 |     | Visualizar Denúncia                                 | 16 |
|    | 11. | 1.1         Cabeçalho da Denúncia                   | 16 |
|    | 11. | 1.2 Detalhes da denúncia                            | 17 |

# 1 Introdução

A finalidade deste manual é orientar o cidadão durante a utilização do Sistema Online de Licenciamento – Denúncias, que é acessado através do sistema SOL. Os procedimentos necessários para a utilização da solução são detalhados, apresentando a imagem com seus respectivos layouts.

# 2 Nomenclaturas

Abaixo estão descritas as nomenclaturas utilizadas no módulo de denúncias:

• SOL: Sistema Online de Licenciamento Ambiental

## 3 Perfil do usuário no Sistema SOL – Módulo Denúncias

Cidadão: usuário com acesso ao sistema através do login GOV.BR.

| *                                                         | Asterisco vermelho ao lado do campo: indica que o<br>campo é de preenchimento obrigatório, caso o<br>cidadão não informe este campo, é apresentado a<br>mensagem "Campo obrigatório". |
|-----------------------------------------------------------|----------------------------------------------------------------------------------------------------|
| INÍCIO > LISTA DE DENÚNCIAS > DETALHE DA DENÚNCIA - 10087 | Caminho descrito no topo da tela, onde o cidadão<br>pode clicar e navegar para as telas anteriores<br>apresentadas no caminho.                                                        |
| 0                                                         | Ícone de informação, indicando que o campo possui<br>um texto explicativo.                                                                                                    |
| € Voltar                                                  | Ao clicar no botão voltar, o cidadão navega para a tela imediatamente anterior.                                                                                                    |
|                                                           | Botão de excluir, apresentado nas funcionalidades onde pode ser realizada esta ação.                                                                                                  |

## 3.1 Padrões do sistema

## 3.2 Mensagens de ação

As mensagens de ação são apresentadas em todas as funcionalidades e ações da denúncia. A exibição das mensagens ocorre após o sucesso ou erro na ação executada. O conteúdo da mensagem é de acordo com a ação realizada pelo cidadão.

Por padrão, as mensagens são apresentadas no canto superior direito da tela e desaparecem de forma automática após uma breve exibição, conforme a *Figura 1*.

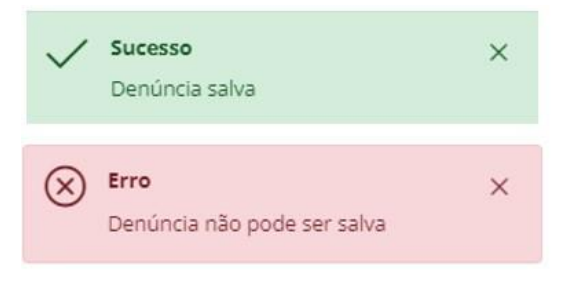

Figura 1 - Mensagem toast

Mensagens que precisam ser destacadas e que requerem ação do cidadão, são apresentadas em janelas no centro da tela, com a(s) opção(ões) disponível(is) para o cidadão selecionar, conforme a *Figura 2*.

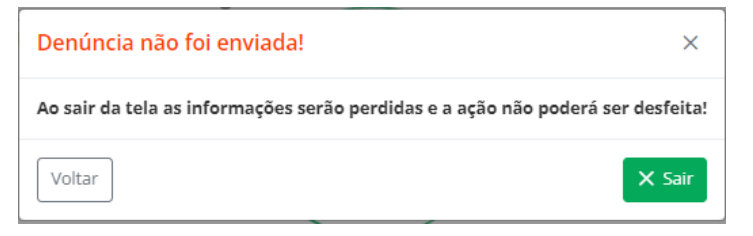

Figura 2 - Mensagem destacada

Se ocorrer algum erro ao carregar a tela ou lista, é apresentada a mensagem conforme a *Figura 3*. Ao clicar no botão "Tente novamente", se o problema já estiver solucionado, a página é recarregada.

Erro no servidor. Não foi possível carregar as informações.

D lente novamente

Figura 3 - Mensagem de erro no servidor

# 4 Acesso ao Sistema SOL – Módulo Denúncias

Para entrar no sistema, o cidadão deve acessar o link <u>https://secweb.procergs.com.br/sra/</u>, utilizando um navegador web, escolhendo a forma de acesso "Entrar com gov.br", conforme a *Figura 4*.

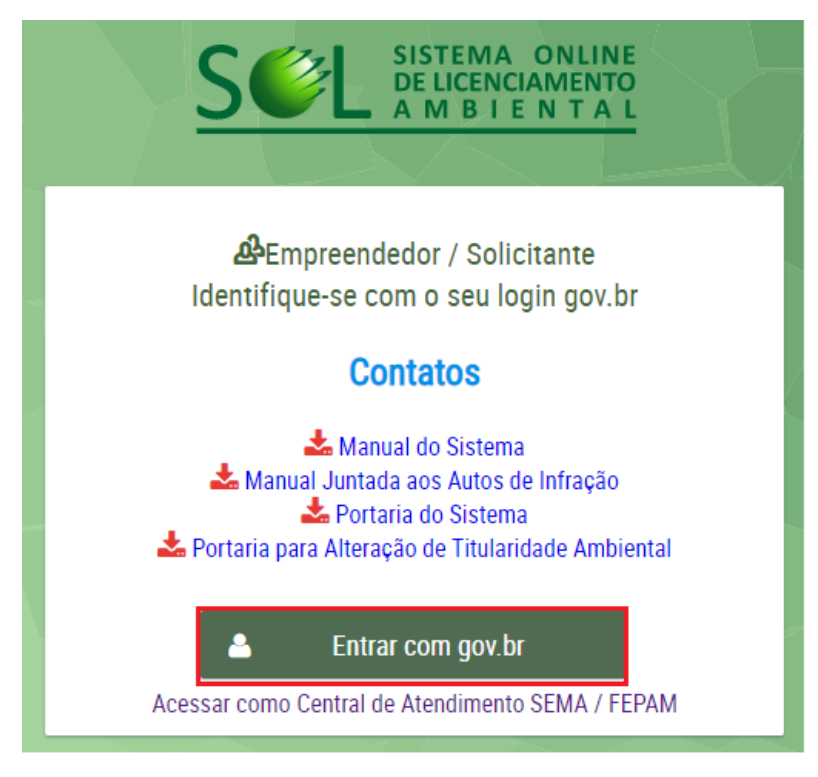

Figura 4 - Entrar com gov.br

Ao clicar em "Entrar com gov.br", será apresentado a tela gov.br. Na área "Identifique-se no gov.br", o cidadão informa o CPF cadastrado no gov.br, conforme a *Figura 5*.

O cidadão pode fazer o cadastro no gov.br, clicando no link "Entenda a conta gov.br" e seguir as instruções para "criar conta gov.br", conforme a *Figura 6*.

## gov.br

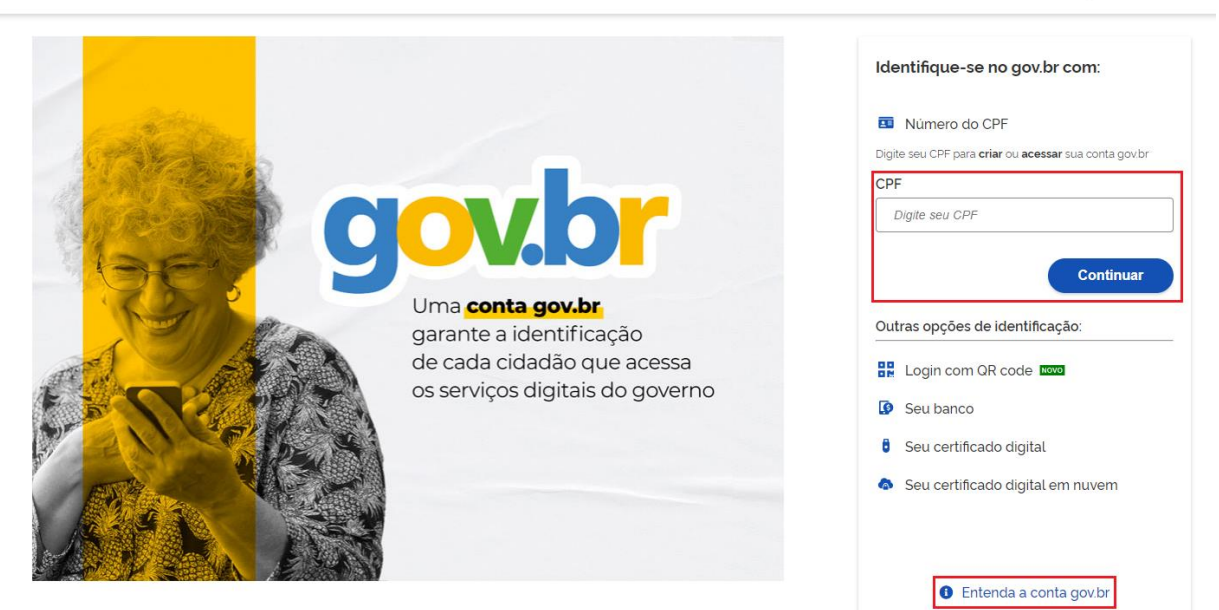

Figura 5 - Identifique-se no gov.br

Alto Contraste

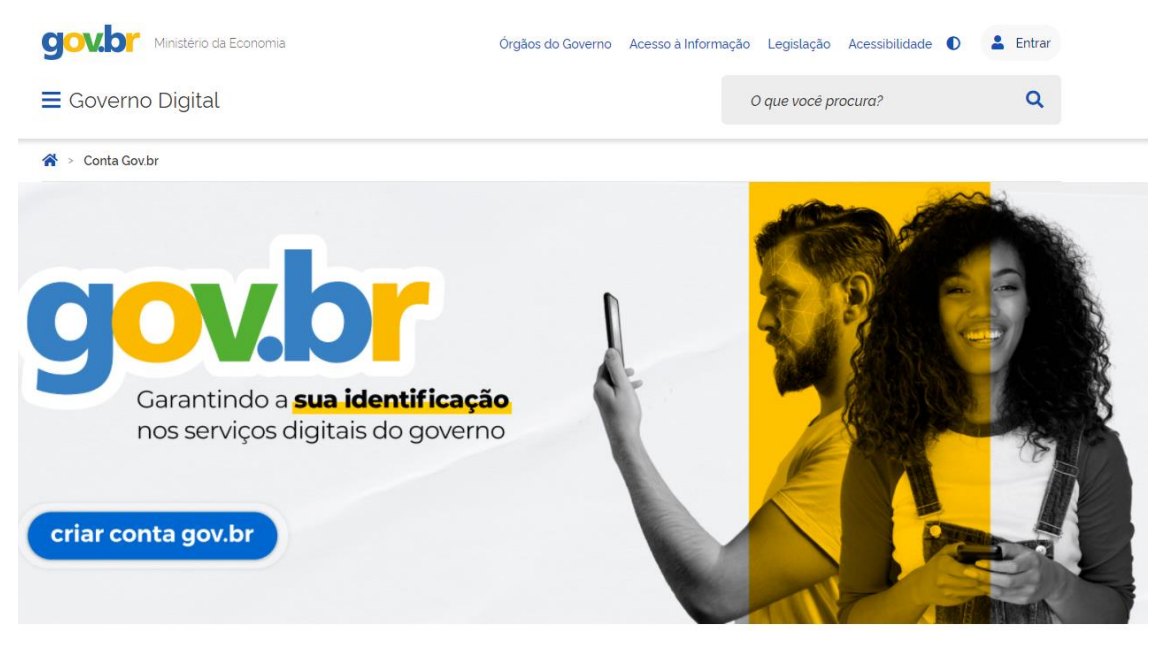

Figura 6 - Criar conta gov.br

Após o login ser realizado com sucesso, o cidadão deve localizar e clicar no item de menu "Denúncias", que está no menu lateral esquerdo, conforme a *Figura 7*.

|                                                                                                    | SOVERNO DO ESTADO<br>ROC GRANDO DO SUN<br>EN MANDA O MEL ANDRINE<br>E MENOSIMIENTE<br>E MENOSIMIENTE | Ambiente de <b>Produção</b><br>Versão 4.7.37 (21/01/2022                                                                                                    | 12:07) Nome cidadão 🎽 🄁 |
|----------------------------------------------------------------------------------------------------|----------------------------------------------------------------------------------------------------|----------------------------------------------------------------------------------------------------|-------------------------|
| <ul> <li>Solicitações</li> <li>Solicitações Rejeitadas</li> <li>Pedidos de Alteração<br/>Rejeitados</li> <li>Decumentos<br/>Complementares</li> <li>Autos de Infração</li> <li>Consultas</li> <li>Cadastros</li> <li>Denúncias</li> </ul> |                                                                                                    | Comunication  Exercise Description of the sequence of the sequence of the seq |                         |
|                                                                                                    | OPROCERGS   Todos os diveitos reservados.                                                            |                                                                                                    |                         |

Figura 7 - Menu lateral - Denúncias

Ao clicar no menu Denúncias, o cidadão é direcionado para o sistema SOL – Módulo Denúncias.

No primeiro acesso, é apresentado a tela "Criar Denúncia" com a "Política de anonimato", conforme a *Figura 8*.

| ≡ | SEL SISTEMA ONLINE<br>DE LICENCIAMENTO<br>A M B I E N T A L                            |                                                                                                    | Cidadão | 0 |
|---|----------------------------------------------------------------------------------------|----------------------------------------------------------------------------------------------------|---------|---|
| • | Página Inicial                                                                         | Nico > CHAR DENÚNCIA  #: Criar Denúncia  Arenção: A insuficiência de dados, na maioria das vezes, impossibilita ou retardo o atendimento da denúncia.                                                                                                    |         | Î |
|   | Lista de Denúncias                                                                     | Política de anonimato × (*) Campos obrigatórios                                                                                                    |         |   |
|   |                                                                                        | Antes de encaminhar sua denúncia, pedimos que leia com atenção as informações abaixo para cadastri-la de maneira correta, evitando arquivamento da mesma por faita de informações e também visando aglizar o atendimento.                                                                                                    |         |   |
|   |                                                                                        | Quanto ao anonimato Denúncia anônima: é aquela em que o denunciante não informa seus                                                                                                    |         |   |
|   |                                                                                        | dados pessoais. Em caso de anonimato, quando necessárion. Ano haverá<br>possibilidade de contato com o denunciante para a solicitação de<br>complementação de informações adicionais pelos focais ou a consulta<br>dos resultados da apuração da denúncia. As denúncias realizadas de<br>forma anônima não serão exibidas na lista de denúncias do<br>denunciante. |         |   |
|   |                                                                                        | Identificada com reserva de identidade     OK                                                                                                    |         |   |
|   |                                                                                        | *Distrito/Bairro/Localidade:                                                                                                    |         |   |
|   | GOVERNO DO ESTADO<br>RIO GRANDE DO SUL<br>SECRETARIA DO MED AMEENTE<br>E INFRASTRUTURA | *Município:<br>Selecione o município                                                                                                    |         |   |
|   |                                                                                        | Ponto de referência:                                                                                                    |         |   |

Figura 8 - SOL - Módulo Denúncias - Primeiro acesso

Se o cidadão tiver denúncias cadastradas, ao entrar no sistema SOL – Módulo Denúncias, é apresentada a "Lista de Denúncias", conforme *Figura 9*.

| SCEL SISTEMA ONLINE<br>DE LICENCIAMENTO<br>A M B I E N T A L        |                                                     |                                      |                |                    |                                             | Cidadão              |
|---------------------------------------------------------------------|-----------------------------------------------------|--------------------------------------|----------------|--------------------|---------------------------------------------|----------------------|
| Página Inicial                                                      | início > lista de denúncia<br><b>≣ Lista de Den</b> | ه<br>۱úncias                         |                |                    |                                             |                      |
| Criar Denúncia                                                      | As denúncias realizadas d                           | e forma anônima não são exibidas nes | ta lista.      | Pesquisar          | nome do denunciado                          | e                    |
| Lista de Denúncias                                                  | N° Protocolo                                        | N° Processo                          | Situação    †↓ | Município          | Denunciado                                  | Data denúncia     †↓ |
|                                                                     | 536                                                 |                                      | Em triagem     | PORTO ALEGRE       | Parcão                                      | 15/09/2021           |
|                                                                     | 574                                                 | 1538073-0567/21-8                    | Em andamento   | PORTO ALEGRE       | Associados Silva LTDA                       | 30/08/2021           |
|                                                                     | 608                                                 |                                      | Arquivada      | PORTO ALEGRE       | Associados Silva LTDA                       | 30/08/2021           |
|                                                                     | 705                                                 |                                      | Em triagem     | BUTIA              | Prefeitura de Butiá                         | 28/08/2021           |
|                                                                     | 476                                                 |                                      | Em triagem     | PORTO ALEGRE       | Associados Silva LTDA                       | 27/08/2021           |
|                                                                     | 177                                                 | 70043-0567/22-6                      | Em andamento   | BUTIA              | Associação Butiaense                        | 27/08/2021           |
|                                                                     | 809                                                 | 70044-0567/22-0                      | Em andamento   | BUTIA              | Prefeitura de Butiá                         | 27/08/2021           |
|                                                                     | 182                                                 |                                      | Enviada        | PORTO ALEGRE       | Prefeitura Municipal da cidade de Porto Ale | 26/08/2021           |
|                                                                     | 12                                                  |                                      | Em triagem     | ALEGRETE           | Fazenda Alegrete                            | 22/08/2021           |
|                                                                     | 519                                                 |                                      | Em triagem     | PORTO ALEGRE       | Vila Country                                | 21/08/2021           |
| COVERNO DO ESTADO<br>RIO GRANE DO SUL<br>SICULTARAS DO NOS AMBIENTE | ٢.                                                  |                                      | Listando 10 de | 11 itens < < 🚺 🕗 🔿 | >> 10 •                                     |                      |
| Versão 0.8.0-SNAPSHOT                                               |                                                     |                                      |                |                    |                                             |                      |

Figura 9 - SOL - Módulo Denúncias - Lista de Denúncias

# 5 Módulo Denúncias – Menu superior

Ao entrar no sistema SOL – Módulo Denúncias, o cidadão visualizará o menu superior, conforme a *Figura 10*.

No menu superior, é exibido:

- Ícone para exibir ou ocultar o menu lateral;
- Logotipo do sistema SOL;
- · Nome do cidadão logado: ao clicar no nome do cidadão é apresentado a opção de logout.

|   |                                                                                                | Cidadão 🙎 |
|---|------------------------------------------------------------------------------------------------|-----------|
|   | Figura 10 Manu suparior                                                                        | Logout    |
|   | rigura 10 - menu superior                                                                      |           |
| 6 | Módulo Denúncias – Menu Lateral                                                                |           |
|   | É apresentado o menu lateral com as funcionalidades disponíveis, conforme a <i>Figura 11</i> . |           |
|   | Página inicial                                                                                 |           |
|   | Criar Denúncia                                                                                 |           |
|   | Liste de Denvincies                                                                            |           |

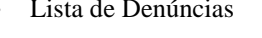

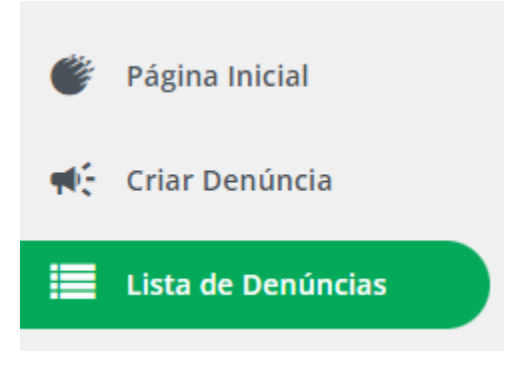

Figura 11 - Menu lateral

# 7 Menu - Página inicial

Ao clicar neste item do menu, o cidadão é direcionado para a tela inicial do Sistema Online de Licenciamento (SOL), conforme apresentado *Figura 7*.

## 8 Menu - Criar Denúncia

Ao clicar neste item do menu, o cidadão é direcionado para a tela de Criar Denúncia.

## 9 Criar Denúncia

Esta tela é usada para fazer o cadastramento da denúncia pelo cidadão.

## 9.1 Política de anonimato

Ao entrar na tela Criar Denúncia é apresentado a janela com a "Política de anonimato", para o cidadão selecionar a forma de anonimato: "Identificada com reserva de identidade" ou "Anônima", conforme a *Figura 12*.

|                                                                                             |                                                                                                    | Gislaine Almeida 🕴 |
|---------------------------------------------------------------------------------------------|----------------------------------------------------------------------------------------------------|--------------------|
| <ul> <li>Página Inicial</li> <li>Criar Denúncia</li> </ul>                                  | Hico → criar DeNúncia<br><b>♥: Criar Denúncia</b><br>Atenção: A insuficiência de dados, na maioria das vezes, impossibilita ou retarda o atendimento da denúncia.                                                                                                    |                    |
| 🗮 Lista de Denúncias                                                                        | Política de anonimato × (*)Campos obrigatórios<br>vor informe quait                                                                                                    |                    |
|                                                                                             | Denúncia anônima: é aquela em que o denunciante não informa seus<br>dados pessoais. Em caso de anonimato, quando necessário, não haverá<br>possibilidade de contato com o denunciante para a solicitação de<br>complementação de informações acidicinais pelos fiscais ou a consulta<br>dos resultados de apuração da denúncia. As denúncias realizadas de<br>forma anônima não serão exibidas na lista de denúncias realizadas de<br>forma anônima não serão exibidas na lista de denúncias realizadas de<br>dorunciante.<br>Identificada, com reserva de identidade: o denunciante informa seus<br>dados pessoais, os quais ficam preservados de qualquer tipo de<br>divulgação. Possibilita o acompanhamento da denúncia no sistema pelo<br>reclamante, assim como possibilita o envio de informações<br>complementares, quando solicitado. |                    |
| EDDECEM OF EXAMPLE<br>EDDECEM OF EXAMPLE<br>EXAMPLE AND AND AND AND AND AND AND AND AND AND | Identificada com reserva de identidade<br>Identificada com reserva de identidade<br>Anônima<br>*Município:<br>Selecione o município<br>Ponto de referência:                                                                                                    |                    |

Figura 12 - Política de anonimato

Se o cidadão selecionar a opção "Identificada com reserva de identidade", ao clicar no botão OK, o sistema apresenta a tela para criar a denúncia, conforme a *Figura 14*.

Se o cidadão selecionar a opção "Anônima", ao clicar no botão OK, será apresentado a janela, conforme a *Figura 13*.

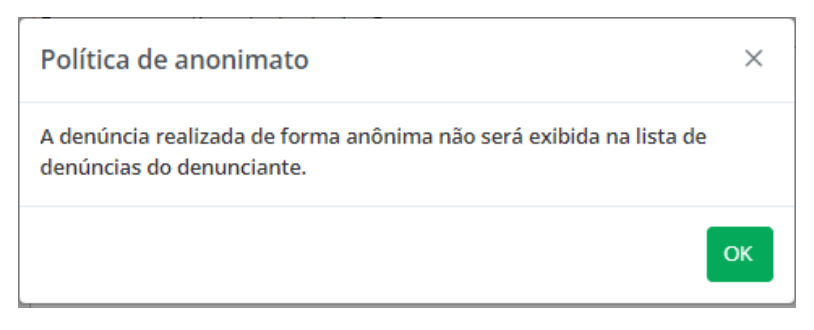

Figura 13 - Denúncia anônima

Ao clicar no botão OK, o sistema apresenta a tela para criar a denúncia, conforme a Figura 14.

### 9.2 Motivo da denúncia

Neste bloco, são informados os detalhes da denúncia, conforme a *Figura 14*.

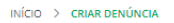

#### 📢 Criar Denúncia

Atenção: A insuficiência de dados, na maioria das vezes, impossibilita ou retarda o atendimento da denúncia.

|                                                                                                    | ncia sobre o mesmo assunto em outro órg                                                                                                    | gão público, por favor informe qual:                                                                                             |                   |
|----------------------------------------------------------------------------------------------------|----------------------------------------------------------------------------------------------------|----------------------------------------------------------------------------------------------------|-------------------|
| Selecione o órgão                                                                                          |                                                                                                    |                                                                                                    | ~                 |
| *Descreva os motivos                                                                                       | s da denúncia: 🚯                                                                                                    |                                                                                                    |                   |
| Min. 80 / Máx. 4000 c                                                                                      | caracteres                                                                                                    |                                                                                                    |                   |
| CEP:                                                                                                    | *Endereço da denúncia:                                                                                                    | Min. 80 / Máx. 400<br>*N°:                                                                                                    | 00 caracter       |
|                                                                                                    |                                                                                                    |                                                                                                    |                   |
| Iunicípio:<br>elecione o município                                                                         | 2                                                                                                    |                                                                                                    | ~                 |
| Atenção às cou<br>As coordenadas inse<br>atendam este requis<br>Marque no mapa o lo<br>as coordenadas geog | ordenadas<br>aridas devem estar dentro do Município al<br>sito, podem levar ao arquivamento da den<br>local exato da ocorrência da denúncia para<br>gráficas (formato graus decimais) por exte | ivo da denúncia. Coordenadas informadas qu<br>iúncia.<br>a fornecer as coordenadas geográficas, ou pr<br>enso nos campos abaixo. | ie não<br>reencha |
| +                                                                                                    | ······································                                                                                                    |                                                                                                    |                   |
| *Coord. geográfica (La                                                                                     | stitude): <b>O</b> *Coord. geográfica                                                                                                    | a (Longitude): <b>O</b>                                                                                                    | enStreetMap       |

Figura 14 - Motivo da denúncia

Se o órgão estiver informado no campo "Se você já fez a denúncia sobre o mesmo assunto em outro órgão público, por favor informe qual:", é necessário preencher o campo "\*Informe a data" e caso tenha, informar o campo "N° do protocolo". Ao clicar no campo "\*Informe a data", o sistema abre o calendário para seleção de uma data.

No campo "\*Descreva os motivos da denúncia:" deve ser preenchido no mínimo 80 e no máximo 4000 caracteres. Ao iniciar o preenchimento é apresentado abaixo do campo o contador de caracteres digitados.

Se o "CEP" informado estiver correto, o sistema preenche automaticamente os campos "Endereço da infração", "Distrito/Bairro/Localidade" e "Município", não permitindo alteração destes campos.

Deve ser informado somente CEPs que estão dentro do estado do RS. Se o CEP é de outro estado, o sistema considera como cep inválido.

Se o campo "CEP" não estiver informado, é obrigatório o preenchimento dos campos "\*Endereço da infração", "\*Distrito/Bairro/Localidade" e "\*Município". No campo "\*Município" é possível selecionar um município, conforme a lista municípios do RS apresentada.

Se o campo "S/n°" estiver marcado, o campo "N°" fica desabilitado, caso contrário, o campo "\*N°" deve ser preenchido.

No campo "Ponto de referência", pode ser preenchido com informações adicionais que auxiliem a localização do endereço da denúncia.

O mapa é apresentado na visualização padrão, podendo ser alterado para o modo satélite, clicando no ícone apresentado no canto superior direito do mapa. É possível aproximar ou afastar a visualização do mapa, usando os botões "+" ou "-" apresentados no canto superior esquerdo do mapa, ou usando o botão scroll do mouse.

O cidadão pode marcar no mapa, o local exato da ocorrência da denúncia, para obter os campos "\*Coord. geográfica (Latitude):" e "\*Coord. geográfica (Longitude)", ou preencher as coordenadas geográficas (formato graus decimais) por extenso nos respectivos campos. Nos dois casos deve clicar no botão "Definir localização", para que o ponto seja marcado no mapa. Ao marcar o ponto no mapa e clicar no botão "Definir localização", a imagem no mapa é aproximada, podendo ser visualizado o nome da rua.

As coordenadas inseridas devem estar dentro do município alvo da denúncia. Coordenadas informadas que não atendam este requisito são notificadas pelo sistema.

## 9.3 Identificação do denunciado

Neste bloco, são informados os detalhes da identificação do denunciado, conforme a Figura 15.

| 2 - Identificação do de | nciado                                  |  |
|-------------------------|-----------------------------------------|--|
| CNPJ / CPF: 🚯           | Nome Fantasia:                          |  |
|                         |                                         |  |
| *Nome empresarial, nome | pessoa física ou apelido do denunciado: |  |
|                         |                                         |  |

#### Figura 15 - Identificação do denunciado

Se campo "CNPJ/CPF" estiver preenchido, o valor informado deve ser um CNPJ ou CPF válido. Se estiver inválido, é apresentado a mensagem de erro.

Se o "CNPJ/CPF" informado existir no cadastro do sistema SOL, o campo "\*Nome empresarial, nome da pessoa física ou apelido do denunciado:" é preenchido automaticamente, não permitindo alteração deste campo.

O campo "Nome fantasia" estará habilitado quando o cidadão informar um CNPJ e o seu preenchimento não é obrigatório.

O campo "\*Nome empresarial, nome da pessoa física ou apelido do denunciado:" é de preenchimento obrigatório.

### 9.4 Dados do denunciante

Este bloco será apresentado somente quando o cidadão optou por fazer a denúncia "Identificada com reserva de identidade", na política de anonimato.

O sistema preenche automaticamente os campos com as informações do cidadão, que foram cadastradas no gov.br, não permitindo alteração destes campos, conforme a *Figura 16*.

| 3 - Dados do denunciant       | e            |                                 |        |
|-------------------------------|--------------|---------------------------------|--------|
| CPF:                          | Nome:        |                                 |        |
| Email do cadastro:            |              | Telefone:                       |        |
| 🔽 Informar outro email e/ou t | elefone      |                                 |        |
| *Informe o e-mail secundário  | x            | *Informe o telefone secundário: |        |
| CEP:                          | Endereço:    |                                 | N°:    |
| 91210-060                     | RUA FRANKLIN |                                 |        |
| Reside fora do RS             |              |                                 | S/ n°  |
| Distrito/Bairro/Localidade:   |              |                                 |        |
| Jardim Itú Sabará             |              |                                 |        |
| *Município:                   |              |                                 |        |
| PORTO ALEGRE                  |              |                                 | $\sim$ |

#### Figura 16 - Dados do denunciante (Identificada)

Se o campo "Informe outro email e/ou telefone" estiver marcado, são apresentados os campos "Informe o email secundário" e "Informe o telefone secundário", sendo obrigatório o preenchimento de pelo menos um destes campos.

Se o "CEP" não foi preenchido automaticamente, o cidadão poderá informar o CEP do seu endereço.

Se o CEP informado pelo cidadão estiver correto, o sistema preenche automaticamente os campos "Endereço", "Distrito/Bairro/Localidade" e "Município", deixando estes campos desabilitados e não permitindo alteração.

Se o campo "Endereço" estiver preenchido, deve ser preenchido o campo " $N^{\circ}$ " ou, se o campo " $S/n^{\circ}$ " estiver marcado, o campo " $N^{\circ}$ " fica desabilitado.

Se o campo "Endereço" estiver preenchido, o campo "\*Município" deve ser preenchido.

No campo "Município" é possível selecionar um município, conforme a lista de municípios do RS apresentada ou, se o denunciante "Reside fora do RS", no campo "Município" deve ser descrito o nome do município do denunciante.

### 9.5 Anexos da denúncia

Neste bloco, o cidadão anexa o(s) arquivo(s) da denúncia, conforme a Figura 17.

|                                            | 🔔 Adicione seus arquivos ou arraste-os aqui                                                                                          |
|--------------------------------------------|----------------------------------------------------------------------------------------------------|
|                                            | Máx. 5 arquivos de até 10mb cada                                                                                                    |
| DECLARO, sob as p<br>ênticos (fieis a verc | enas da lei, que as informações prestadas e documentos que apresento são verdadeiro<br>ade e condizentes com a realidade dos fatos). |

Figura 17 - Anexos da denúncia

O cidadão pode inserir no máximo 5 arquivos de até 10mb cada, sendo que os arquivos devem ser documentos ou imagens. Não é permitido incluir arquivos de vídeo ou áudio.

Os arquivos anexados são convertidos para PDF e armazenados no sistema em repositório de documentos.

## 9.6 Enviar Denúncia

Ao marcar o campo "DECLARO, sob as penas da lei, que as informações prestadas e documentos que apresento são verdadeiros e autênticos", conforme a *Figura 18*, o botão "Enviar" é habilitado.

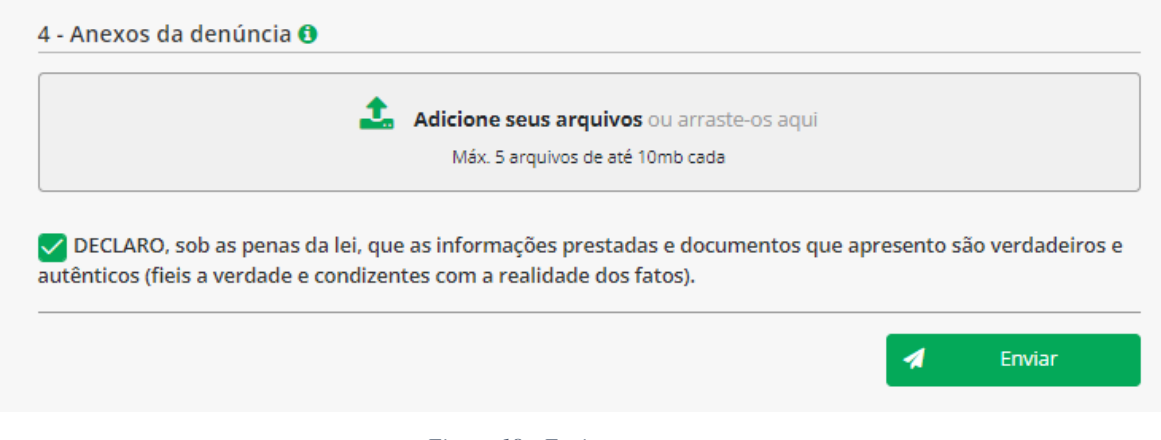

#### Figura 18 - Enviar

Ao clicar no botão "Enviar", se a denúncia não está completa, o sistema apresenta a mensagem em uma janela no centro da tela, "A denúncia não pode ser enviada, pois existem campos que devem ser preenchidos!", marcando em vermelho os campos obrigatórios que não estão preenchidos, conforme *Figura* <u>19</u>.

| *Descreva os n          | notivos da denúncia: 🕤                                                            |         |                            |
|-------------------------|-----------------------------------------------------------------------------------|---------|----------------------------|
| Min. 80 / Máx           | . 4000 caracteres                                                                 |         |                            |
| Campo obrigatór<br>CEP: | io<br>*Fodorara da desúcelar                                                      | Min. 80 | / Máx. 4000 caracteres     |
|                         | Denúncia não foi enviada!                                                         | × ]     |                            |
| *Distrito/Bairr         | A denúncia não pode ser enviada, pois existem campos que devem ser<br>preenchidos |         | S/ nº<br>Campo obrigatório |
| Campo obrigató          | ок                                                                                |         |                            |
| *Municipio:             | unicípio                                                                          |         |                            |
| Campo obrigatór         | io                                                                                |         |                            |
| Ponto de refer          | ência:                                                                            |         |                            |
|                         |                                                                                   |         |                            |
|                         |                                                                                   |         |                            |

Figura 19 - Erro ao enviar

Se o cidadão sair da denúncia, sem "Enviar", será apresentado a janela, conforme Figura 20.

| Denúncia não foi enviada!                                                 | ×      |
|---------------------------------------------------------------------------|--------|
| Ao sair da tela as informações serão perdidas e a ação não poderá ser des | feita! |
| Voltar                                                                    | Sair   |

Figura 20 - Sair sem enviar

Se o cidadão clicar em voltar, o sistema fecha a janela e retorna para a tela da denúncia.

Se o cidadão clicar em Sair, o sistema fecha a janela, sem salvar a denúncia, apresentando a lista de denúncias, conforme a *Figura 22*.

Ao clicar no botão "Enviar", a denúncia completa é gravada no módulo de denúncias com a situação "Enviada", apresentando na tela "Denúncia enviada!" o número do protocolo criado, conforme a *Figura 21*.

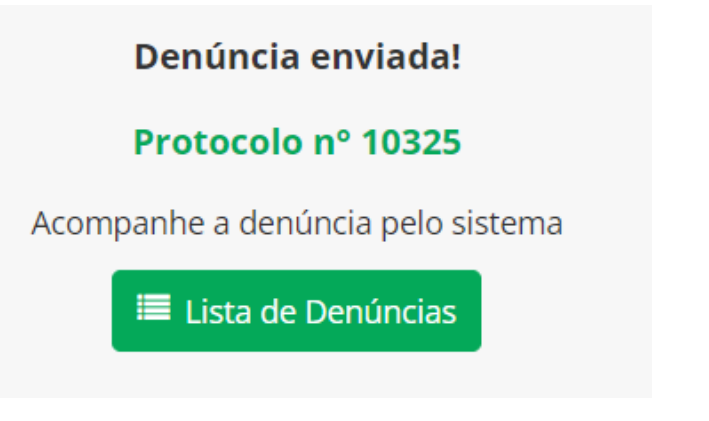

Figura 21 - Denúncia Enviada

Ao clicar no botão "Lista de Denúncias", o cidadão é direcionado para "Lista de Denúncias", apresentando a denúncia incluída no topo da lista, conforme a *Figura 22*.

# 10 Menu - Lista de Denúncias

Ao clicar no item do menu ou no botão "Lista de Denúncias", o cidadão é direcionado para a sua lista de denúncias, conforme a *Figura 22*.

Somente denúncias "Identificadas com reserva de identidade" serão apresentadas na lista de denúncias do cidadão.

| ≡  | SEL SISTEMA ONLINE<br>DE LICENCIAMENTO<br>A M B I E N T A L                                                  |                                           |                                   |                  |              |                          | Cidadão 🔮          |
|----|----------------------------------------------------------------------------------------------------|-------------------------------------------|-----------------------------------|------------------|--------------|--------------------------|--------------------|
| ¢  | Página Inicial                                                                                               | INÍCIO > LISTA DE DENÚN<br>IE Lista de De | cias<br>enúncias                  |                  |              |                          |                    |
| 46 | Criar Denúncia                                                                                               | As denúncias realizada:                   | s de forma anônima não são exibic | las nesta lista. | Pesqu        | ilsar nome do denunciado | ٩                  |
| -  | Lista de Denúncias                                                                                           | N° Protocolo                              | Nº Processo                       | Situação ↑↓      | Município    | Denunciado               | Data denúncia   ↑↓ |
|    |                                                                                                    | 10325                                     |                                   | Enviada          | PORTO ALEGRE |                          | 21/01/2022         |
|    |                                                                                                    | 10202                                     | 1538073-0567/21-8                 | Em andamento     | TORRES       |                          | 12/11/2021         |
|    |                                                                                                    | 10158                                     | 1538073-0567/21-8                 | Em andamento     | PORTO ALEGRE |                          | 01/11/2021         |
|    |                                                                                                    | 10157                                     | 50736-0567/20-6                   | Em andamento     | PORTO ALEGRE |                          | 01/11/2021         |
|    |                                                                                                    | 10128                                     |                                   | Em triagem       | BUTIA        |                          | 17/10/2021         |
|    |                                                                                                    | 343                                       |                                   | Em triagem       | PORTO ALEGRE |                          | 21/09/2021         |
|    |                                                                                                    | 657                                       |                                   | Em triagem       | PORTO ALEGRE |                          | 21/09/2021         |
|    |                                                                                                    | 229                                       |                                   | Arquivada        | BUTIA        |                          | 17/09/2021         |
|    |                                                                                                    | 722                                       | 70010-0567/22-7                   | Em andamento     | PORTO ALEGRE |                          | 17/09/2021         |
|    | <b>**</b>                                                                                                    | 4                                         |                                   |                  |              |                          | Þ                  |
|    | GOVERNO DO ESTADO<br>RIO GRANDE DO SUL<br>SUCIENTA DO MIO AMENITA<br>TERMINISTITUDA<br>Versão 0.8.0-SNAPSHOT |                                           |                                   |                  |              |                          |                    |

#### Figura 22 - Lista de Denúncias

A lista é apresentada, ordenada pelo campo "Data denúncia" em ordem decrescente, seguido do campo "Nº Protocolo" em ordem decrescente.

A lista pode ser filtrada pelo nome do denunciado, informando um critério no campo "Pesquisar nome do denunciado".

Se não for localizada nenhuma denúncia, ao entrar na lista ou ao informar critérios de pesquisa, é apresentada a mensagem "Nenhum registro encontrado", conforme a *Figura 23*.

| ≡           | SEL SISTEMA ONLINE<br>DE LICENCIAMENTO<br>A M B I E N T A L                                                                                                    |                                       |                                |                      |                |               | Gii Almeida 🕴      |
|-------------|----------------------------------------------------------------------------------------------------|---------------------------------------|--------------------------------|----------------------|----------------|---------------|--------------------|
| Ë           | Página Inicial                                                                                                    | INÍCIO > LISTA DE DENÚ<br>■Lista de D | enúncias                       |                      |                |               |                    |
| <b>40</b> 5 | Criar Denúncia                                                                                                    | As denúncias realizada                | as de forma anônima não são e: | xibidas nesta lista. |                | QUALQUER NOME | ٩                  |
|             | Lista de Denúncias                                                                                                    | N° Protocolo                          | N° Processo                    | Situação ↑↓          | Município      | Denunciado    | Data denúncia   ↑↓ |
|             |                                                                                                    | ¢                                     |                                |                      | Nenhum registr | o encontrado  | •                  |
|             |                                                                                                    |                                       |                                | Listando 0 de        | 0 itens < <    |               |                    |
|             | EDUCATION DE LA COMPANIA DE LA COMPANIA DE LA COMPA |                                       |                                |                      |                |               |                    |

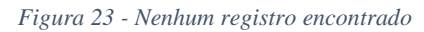

## 11 Visualizar Denúncia

A tela para visualizar o detalhe da denúncia é acessada pelo cidadão, ao selecionar uma denúncia na Lista de Denúncias.

No cabeçalho da denúncia é apresentado as informações de andamento da denúncia.

## 11.1 Cabeçalho da Denúncia

O campo situação mostra em que fase da análise a denúncia está.

Enviada: denúncia enviada pelo cidadão e aguardando a triagem por parte da FEPAM, conforme *Figura 24*.

INÍCIO > LISTA DE DENÚNCIAS > DETALHE DA DENÚNCIA - 10325

#### Protocolo 10325

| N° Processo:             | Denunciado: Teste de denúncia       |
|--------------------------|-------------------------------------|
| Situação: <b>Enviada</b> | Data da denúncia: <b>21/01/2022</b> |
| Município: PORTO ALEGRE  |                                     |

Figura 24 - Detalhe - Situação Enviada

Em triagem: denúncia está em triagem, ou seja, as informações prestadas pelo cidadão estão em analise analise pela FEPAM para o encaminhamento necessário, conforme *Figura 25*.

€ Voltar

€ Voltar

€ Voltar

```
INÍCIO > LISTA DE DENÚNCIAS > DETALHE DA DENÚNCIA - 10128
```

#### Protocolo 10128

N° Processo:Denunciado: Poço 5 S. A.Situação: Em triagemData da denúncia: 17/10/2021Município: BUTIAData da denúncia: 17/10/2021

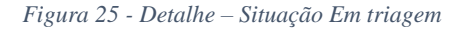

Em andamento: será apresentado o "N° Processo" interno, referente a denúncia enviada pelo cidadão, o qual foi criado para análise dos técnicos responsáveis da FEPAM, conforme a *Figura 26*.

INÍCIO > LISTA DE DENÚNCIAS > DETALHE DA DENÚNCIA - 722

Protocolo 722

N° Processo: 70010-0567/22-7Denunciado: Loja DoceSituação: Em andamentoData da denúncia: 17/09/2021Município: PORTO ALEGRE

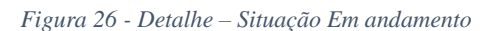

Arquivada: a denúncia foi concluída, sendo apresentado no campo "Motivo arquivamento" a conclusão da denúncia, conforme *Figura* 27.

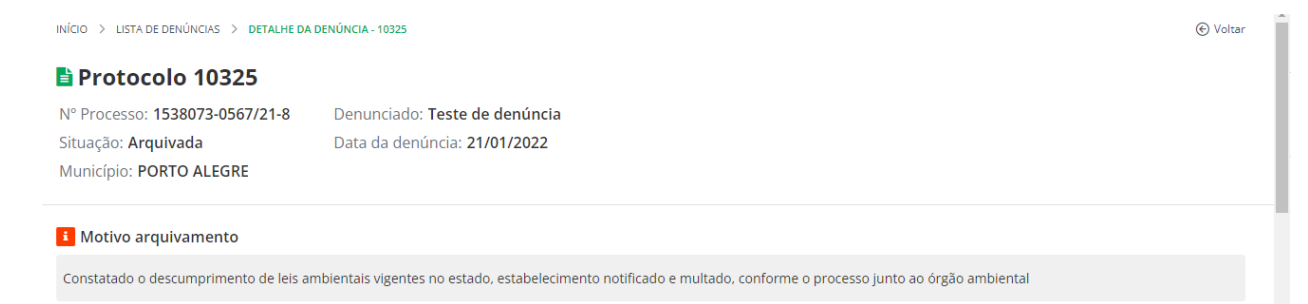

Figura 27 - Detalhe - Situação Arquivada

## 11.2 Detalhes da denúncia

São apresentados os detalhes da denúncia informadas pelo cidadão, conforme Figura 28.

| no assunto em outr  | o órgão público, por favor informe qual:                                                                                                    |                                                                                                    |
|---------------------|----------------------------------------------------------------------------------------------------|----------------------------------------------------------------------------------------------------|
|                     |                                                                                                    | ~                                                                                                    |
|                     | N° do protocolo:                                                                                                    |                                                                                                    |
|                     | 999999                                                                                                    |                                                                                                    |
|                     |                                                                                                    |                                                                                                    |
| a de identidade pa  | ra mostrar no manual do cidadão                                                                                                    |                                                                                                    |
|                     |                                                                                                    |                                                                                                    |
| o da denúncia:      |                                                                                                    | 86 caracteres                                                                                                    |
| A PROTASIO ALVES    |                                                                                                    | 999                                                                                                    |
|                     |                                                                                                    | S/ n°                                                                                                    |
|                     |                                                                                                    |                                                                                                    |
|                     |                                                                                                    |                                                                                                    |
|                     |                                                                                                    |                                                                                                    |
|                     |                                                                                                    | ×.                                                                                                    |
|                     |                                                                                                    |                                                                                                    |
|                     |                                                                                                    |                                                                                                    |
| ante "              | Andrease una sagan saring<br>andrease una sagan saring<br>andrease una conscience<br>andrease una<br>andrease una<br>andreas | Edifició<br>Vicenza<br>Big ga<br>Affel I o OperStreetMap                                                                                              |
|                     | Coord. geográfica (Longitude):                                                                                                    |                                                                                                    |
| ✓ Salvo             | -51.1920443                                                                                                    | ✓ Salvo                                                                                                    |
|                     |                                                                                                    |                                                                                                    |
|                     |                                                                                                    |                                                                                                    |
| Nome Fantasia:      |                                                                                                    |                                                                                                    |
|                     |                                                                                                    |                                                                                                    |
| ica ou apelido do d | enunciado:                                                                                                    |                                                                                                    |
|                     |                                                                                                    |                                                                                                    |
|                     |                                                                                                    |                                                                                                    |
| Nome:               |                                                                                                    |                                                                                                    |
| Gii Almeida         |                                                                                                    |                                                                                                    |
|                     | Telefone:                                                                                                    |                                                                                                    |
|                     |                                                                                                    |                                                                                                    |
|                     |                                                                                                    |                                                                                                    |
|                     | Informe o telefone secundário:                                                                                                    |                                                                                                    |
|                     | (51) 99999-9999                                                                                                    |                                                                                                    |
|                     |                                                                                                    |                                                                                                    |
|                     |                                                                                                    | N°:                                                                                                    |
|                     |                                                                                                    | N°:                                                                                                    |
|                     |                                                                                                    | N°:                                                                                                    |
|                     |                                                                                                    | N°:                                                                                                    |
|                     |                                                                                                    | N°:                                                                                                    |
|                     |                                                                                                    | N°:                                                                                                    |
|                     |                                                                                                    | №°:<br>✓ 5/ n°                                                                                                    |
|                     |                                                                                                    | N":<br>S/ n°                                                                                                    |
| Anexo del           | nunciante                                                                                                    | N°:<br>✓ S/ n°                                                                                                    |
|                     | a de identidade pa<br>a de identidade pa<br>da denúncia:<br>A PROTASIO ALVES<br>                                                                                                    | N <sup>a</sup> do protocolo:         999999         a de identidade para mostrar no manual do cidadão         a da denúncia:         A PROTASIO ALVES |

Figura 28 – Detalhes da denúncia